## **Quick Reference Printer Guide**

# ⇒Please follow these instructions using your PC<</p>

## How to install the printer driver...

- **1** Insert the supplied CD-ROM provided with this machine into the CD-ROM drive.
- **2** Select an interface language, and then click [OK].
- Click [Quick Install].
   RPCS printer driver and DeskTopBinder-SmartDeviceMonitor for Client are installed.
- Click [I accept the agreement], and then click [Next >].
- **5** Select the machine model you want to use.
- Click [Install]. The printer driver installation starts.
- 2 Click [Finish], and then click [Exit].

## Using the HDI driver for AutoCAD...

#### Why use it?

- The HDI driver for the AutoCAD 2000 series is provided to work specifically with the AutoCAD 2000 series of CAD applications. Also, the HDI driver is specially designed for use in environments where AutoCAD 2000 applications are running.
- Using the HDI driver reduces print data size, enabling faster printing.

#### How to prepare for printing...

- **O** On the [Start] menu, point to [Settings], and then click [Printers].
- **2** Select the RPCS printer you want to print from by rightclicking on it.
- **B** Select [Set as Default Printer].
- Select [Printing Preferences...].
- **1** If you get the 'Configure...' message, click [OK].
- **I** On the [Change Accessories] tab, select the options that are installed on the machine, and then click [OK].
- **2** Specify the paper size of the original in the screen that appears next.
- Click [Add/Change Custom Settings...]. Make your settings under [Setup], [Edit], [Finishing], and [Misc.].
- Save the custom settings you have made: click [Save as], enter a name, and then click [OK].

#### How to print...

- Open your document.
- Click the print icon directly, or
   Click [Print] on the [File] menu.
- B Select the printer you want to use in the [Name] or [Select Printer] list, and then click the [Properties] button or [Print Settings] tab.
- **1** Make the necessary settings, and then click [OK].

GB (GB)

- **5** Set a number of copies.
- Click [OK].

## B2866515

| Print     Print     Print     Print                                                               | Conject C - Web Image Manker - Microsoft Internet Deployer File Edit View Favortes Tools Help Tools and A. (20) All All Research Collemants All No. (20) |
|---------------------------------------------------------------------------------------------------|----------------------------------------------------------------------------------------------------|
| Cerreral Print Settings   Print Quality                                                           | v sak v → v g                                                                                                    |
| S 🗳 🗳                                                                                             | Web Image Monitor                                                                                                    |
| Add Printer Acrobat Printer<br>Distiller                                                          | Home Home English Sevice Info Counter Inquiry                                                                                                    |
| Status: Beadu                                                                                     | Printer: Print Jobs Device Name :                                                                                                    |
| Location:<br>Comment: BPCS Driver (Windows 2000/XP/Server 2003) Find Printer                      | Configuration Comment : Host Name : CopierC                                                                                                    |
| Page Range                                                                                        |                                                                                                    |
| C Selection C Current Page                                                                        |                                                                                                    |
| C Pages: 1-65535                                                                                  | Printer [] Alert Printer:                                                                                                    |
| Enter either a single page number or a single page range. For example, 5-12                       | Copier [1] Alert<br>Scanner Energy Saver Mode<br>Energy Saver Mode<br>Panel Off Mode                                                                     |
|                                                                                                   | 2                                                                                                    |
|                                                                                                   | Toner                                                                                                    |
| Print Cancel Apply                                                                                | Black 🕍 Status OK                                                                                                    |
|                                                                                                   | input Tray                                                                                                    |
| 🐔 Print 🛛 😢 🗙                                                                                     |                                                                                                    |
| General Print Settings Print Quality                                                              | File Edit Wew Favorites Tods Help<br>File Edit Wew Favorites Tods Help<br>→ Edit → → → ↓ ↓ ↓ ↓ ↓ ↓ ↓ ↓ ↓ ↓ ↓ ↓ ↓ ↓ ↓ ↓                                   |
| No Setting Er Add/Change Custom Settings                                                          | Address @ http://192.166.0.216/wetprint/                                                                                                    |
|                                                                                                   | Web Printing Tool                                                                                                    |
|                                                                                                   | GL/2 & TIFF Print Settings                                                                                                    |
| No Setting Paper saving 1 Watermark (COPY) With Folding                                           | Image: Specify File(s):         Job Name:                                                                                                    |
| Paper source tray:                                                                                | Al Internet No. Name Path Size                                                                                                    |
| Auto Tray Select  R Portrait Copies: 1 =                                                          |                                                                                                    |
| Plain/Recycled  Image: Job type:                                                                  | Add                                                                                                    |
| Paper output tray: Letter (8 1/2" x 11") INormal Print I Printer Defaults Scaling (%):100 Details | Name Size                                                                                                    |
| Printout paper size:     Come se printing line     Printout paper size:     Printout paper size:  | Remove Remove Individual File Settings III                                                                                                    |
| Printer Configuration . Utilities About                                                           | Print                                                                                                    |
|                                                                                                   | E) Applet printod. Cipl. applet started                                                                                                    |
| Print Lancel Apply                                                                                |                                                                                                    |
|                                                                                                   |                                                                                                    |
| ow to print a confidential document                                                               | How to print documents later (Hold Print)                                                                                                    |
| Click [File], [Print] and [Properties].                                                           | How to print stored documents on the hard disk (Stored Print)                                                                                            |
| In [Job Type], select [Locked Print].                                                             | Click [File], [Print] and [Properties].                                                                                                    |
| Click [Details]                                                                                   | In [Job Type], select [Hold Print] or [Stored Print].                                                                                                    |
| Specify [Liser ID] and [Password]                                                                 | B Click [Details].                                                                                                    |
| Click [OK] and then reconfirm password                                                            | Specify [User ID] and [Password] if necessary (for password protected Stored Print documents)                                                            |
| Perform steps as described in 'How to print' ' from step ?                                        | Gick [OK], and then reconfirm password.                                                                                                    |
| onwards.                                                                                          | Perform steps as described in 'How to print' from step 3                                                                                                 |
| Go to the machine and then press the [Printer] key.                                               | onwards.                                                                                                    |
| Press [Print Jobs].                                                                               | Go to the machine, and then press the [Printer] key.                                                                                                    |
| Press [Locked Print Job List].                                                                    | <ul> <li>Press [Print Jobs].</li> <li>Deces [Used Print Job Link] or [Others of Print Job Link]</li> </ul>                                               |
| Select your document, and then press [Print].                                                     | Press [Hold Print Job List] or [Stored Print Job List].  Press ID and enter password if passagery (for password)                                         |
| Enter your password, and then press [OK].<br>Reconfirm by pressing [Yes].                         | protected Stored Print documents).                                                                                                    |
| The Locked Print file is printed, and deleted afterwards.                                         | <ul> <li>The Hold Print file is printed, and deleted afterwards.</li> <li>The Stored Print file is printed.</li> </ul>                                   |

## How to use Web Image Monitor...

- Start your Web browser.
- In your browser's address bar, enter the following: http://machine's IP address/
- **B** Select one of the following functions:
  - Home
  - Document Server
  - Printer: Print Jobs
  - Job
- Configuration

#### Why use Web Image Monitor?

- To access the machine anywhere via a Web browser.
- To provide you with the convenience of managing certain functions from your computer.

### How to use Web Printing Tool...

- **1** Start your Web browser.
- 2 In your browser's address bar, enter the following: http://machine's IP address/webprint/
- B In the menu area to the left, click the menu item corresponding to the function you want to know about.The page for the selected menu item appears in the work area to the right.
- **1** Use the displayed page to make settings for printing.

#### Why use Web Printing Tool?

- To print GL/2 and TIFF/CALS files, make print settings, and acquire system logs via a Web browser.
- Web Printing Tool requires Java Runtime Environment. Download it from the following web site: http://www.java.com/

#### How to monitor your machine in the network...

- Use SmartDeviceMonitor, which is automatically installed with your printer drivers.
- **1** Right-click the green PC icon at the bottom of your screen.
- Click [Property], [Options...], [Network Devices] and press [Browse...].
- **B** Select your machine, and then click [OK].
- Select a machine in [Printers Folder], and then select [To be monitored]. Select [Displayed on Task Bar].
- If you select this machine from the SmartDeviceMonitor icon, you can see the [Status], [Configuration] and [Job History]. Next time you print, you get a message on your pc in case of any failure.